## Digitaal ondertekenen mestafzet documenten

Mestafzetdocumenten (MAD's) moeten steeds door de 3 partijen ondertekend zijn, ofwel op de papieren versie, ofwel digitaal. De 3 handtekeningen verkrijgen op de papieren versie is niet altijd even makkelijk, daarom wordt steeds meer digitaal ondertekend.

## Hoe doe je dat?

- 1) Log in op het mestbankloket <u>https://eloket.vlm.be/IAMPortaal?redirectUrl=https://eloket.vlm.be/mestbank/portaal</u>
- 2) Klik op jouw landbouwnummer of op jouw naam.
- Je ziet nu een overzicht 'Toon rubrieken' . Scrol naar beneden naar 'Exploitaties/Uitbatingen'. Klik vervolgens op het lijntje van de exploitatie waarvan U wil ondertekenen.

| Landbouwer          |                                                 |                                                                                                |                                            |                   |                                   |                                                          |
|---------------------|-------------------------------------------------|------------------------------------------------------------------------------------------------|--------------------------------------------|-------------------|-----------------------------------|----------------------------------------------------------|
|                     | Nr. landbouv<br>Naam landbouv<br>Adres landbouv | ver : 034.033.055-23<br>ver : VOEDERS SEURYNCK NV<br>ver : GULLEGEMSESTRAAT 58<br>8880 LEDEGEM |                                            |                   |                                   |                                                          |
|                     |                                                 | Toon exploitaties                                                                              |                                            |                   |                                   |                                                          |
| 🗙 Toon rub          | rieken                                          |                                                                                                |                                            |                   |                                   |                                                          |
| Zoek                |                                                 | Aanvoer en afvoer mest                                                                         | Berichtenbox                               |                   | Identificatie                     | MVC                                                      |
| Overzich            | t                                               | Overzicht                                                                                      | Raadplegen                                 |                   | Overzicht                         | Overzicht                                                |
| Uitgebre            | id zoeken                                       | Vervoersrapporten<br>Aanmaken inscharingen                                                     | Vervoersrapporten<br>Aanmaken inscharingen |                   | Kupstmostrogistor                 | Overdracht naar derden<br>Overdracht naar voorgaand jaar |
| Aangifte            |                                                 | Raadplegen inscharingen                                                                        | Formulieren                                |                   | Verhandelingsregister             | Terugzetten mvc naar oorspronkeli                        |
| Invullen            | aangifte                                        | Aanmaken burenregelingen<br>Voormelden burenregeling                                           | Mijn aanvrage                              | n                 | Gebruiksregister                  | NED                                                      |
| Leegmak<br>Bijlagen | en aangifte                                     | Namelden burenregeling                                                                         | Mijn BO's<br>Mijn Begeleidi                | ng                | Marthalana                        | Overzicht                                                |
| Controle            | ren en doorsturen                               | Raadpiegen burenregeling<br>Exporteren burenregeling                                           |                                            |                   | Raadolegen                        | Brieven                                                  |
| Opladen             | aangifte XML<br>de aangiftes                    |                                                                                                | Gronden                                    |                   |                                   |                                                          |
|                     |                                                 | Aanvragen                                                                                      | Bemestingsno                               | rmen              | Mestverwerking                    | Start SNapp                                              |
|                     |                                                 | Keuze mest<br>Overzicht                                                                        | Derogatie                                  | 5,1030            | Basisplicht                       | Sone Shapp                                               |
|                     |                                                 | OVERZEIN                                                                                       | Verhoogde be                               | mesting           | Plicht door overname NER          |                                                          |
|                     |                                                 |                                                                                                | Vanggewasser                               | 1                 |                                   |                                                          |
|                     |                                                 |                                                                                                |                                            |                   |                                   |                                                          |
| Exploitaties /      | Uitbatingen                                     |                                                                                                |                                            |                   |                                   |                                                          |
| Rol                 | Exploitantnummer                                | Exploitantnaam                                                                                 |                                            | Exploitatienummer | Adres                             |                                                          |
| LB                  | 034.033.055-23                                  | VOEDERS SEURYNCK NV                                                                            |                                            | 34.016.067-10     | GAUWELSTRAAT 58 /A 8551 ZWEVEGEM  |                                                          |
| 18                  | 034 033 055-23                                  | VOEDERS SEURYNCK NV                                                                            |                                            | 34.033.055-23     | OVERHEULESTRAAT 357 8560 WEVELGEM |                                                          |

## 4) Opnieuw zie je het overzicht 'Toon rubrieken'. Klik bij de categorie 'MTIL' op 'Overzicht'.

| Nr. exp<br>Adres exp                                                                                                    | loitatie : 34.016.067-10<br>loitatie : GAUWELSTRAAT 58 /A 8551 ZWEVEGEM                                                                |                                                                                                    |                                                         |                                                                                                    |                                                  |
|----------------------------------------------------------------------------------------------------|----------------------------------------------------------------------------------------------------|----------------------------------------------------------------------------------------------------|---------------------------------------------------------|----------------------------------------------------------------------------------------------------|--------------------------------------------------|
| ✓ Toon rubrieken                                                                                                    |                                                                                                    |                                                                                                    |                                                         |                                                                                                    |                                                  |
| Zoek                                                                                                    | Aanvoer en afvoer mest                                                                                                    | Berichtenbox                                                                                                    | Identificatie                                           | MTIL                                                                                                    | Staalnames                                       |
| Overzicht<br>Uitgebreid zoeken                                                                                                    | Overzicht<br>Vervoersrapporten<br>Aanmaken inscharingen                                                                                | Raadplegen<br>Bo loket                                                                                                    | Overzicht.<br>Kunstmestregister                         | Overzicht.                                                                                                    | Mest.<br>Bodem                                   |
| Aangifte<br>Invulien aangifte<br>Leegmaken aangifte<br>Bijlagen<br>Controleren en doorsturen<br>Opladen aangifte XML<br>Ingestiende aangiftes | Raadptegen inst-haringen<br>Aanmaken burenregelingen<br>Voormelden burenregeling<br>Namelden burenregeling<br>Raadoleaen burenregeling | Formulieren<br>Mijn aanvragen<br>Mijn Bos<br>Mijn Begeteiding<br>Gronden<br>Bemestingsnormen<br>Bemestingsprognose<br>Derosatie | Verhandelingsregister<br>Gebruiksregister<br>Mestbalans | Overzicht<br>Overdracht naar derden<br>Overdracht naar voorgaand jaar<br>Terugzetten mvc naar oorspronkelijk jaar | Status bedrijf<br>Status<br>Status 2015          |
|                                                                                                    | Exporteren burenregeling                                                                                                    |                                                                                                    | Raadplegen                                              | NER                                                                                                    | Veebezetting<br>Bezetting vorige jaren           |
| n gewanne e wange een                                                                                                    | Aanvragen<br>Keuze mest                                                                                                    |                                                                                                    | Mestverwerking<br>Basisplicht                           | Overzicht<br>Brieven                                                                                              | Periodieke bezetting rundvee<br>Prognose rundvee |
|                                                                                                    | Overzicht                                                                                                    | Verhoogde bemesting<br>Vanggewassen                                                                                             | Plicht door overname NER                                | SNapp<br>Start SNapp                                                                                              | Volmachten<br>Volmachten                         |
|                                                                                                    |                                                                                                    |                                                                                                    |                                                         |                                                                                                    |                                                  |

- 5) Nu krijgt u een overzicht te zien met alle aangemelde/afgemelde/nagemelde transporten.
- 6) Vink in de linkerkolom bij 'Actie nodig' het vakje 'Transporten die nog ondertekend moeten worden' aan. Kies bij 'Status' ook voor 'Nagemeld'. Zo filtert u alle niet uitgevoerde transporten die afgemeld werden (en dus niet ondertekend moeten worden) weg uit de lijst. Aangemelde transporten kunnen nog niet ondertekend worden.

| Filters                                                   | Filters leegmaken | 3 transporten g       | gevonden                      |                                      |   |                                         |                                      |   |
|-----------------------------------------------------------|-------------------|-----------------------|-------------------------------|--------------------------------------|---|-----------------------------------------|--------------------------------------|---|
| Zoeken                                                    |                   | Datum 🕹               | Document                      | Aanbieder                            |   | Voerder                                 | Afnemer                              | D |
| Naam, nummerplaat, documentnummer                         | ٩                 | <b>30</b><br>MEI 2023 | <b>2320613751</b><br>Nagemeld | VOEDERS SEURYNCK NV<br>8550 ZWEVEGEM | _ | D'HAEYE CLEANING BVBA O<br>8580 AVELGEM | DE TAVERNIER MARC     8500 KORTRUK   |   |
| Van Tot<br>01/01/2023                                     | tt.               | <b>30</b><br>MEI 2023 | <b>2320597987</b><br>Nagemeld | VOEDERS SEURYNCK NV<br>8550 ZWEVEGEM | _ | KOBOTRANS BV O<br>8860 LENDELEDE        | → DE TAVERNIER MARC<br>8500 KORTRIJK |   |
| Soort .                                                   |                   | <b>27</b><br>APR 2023 | <b>2314155167</b><br>Nagemeld | VOEDERS SEURYNCK NV<br>8550 ZWEVEGEM | - | LESAGE TRANSLO BVBA Ø<br>8980 ZONNEBEKE | → DEVAR BVBA ©<br>8880 LEDEGEM       |   |
| Status<br>Nagemeld X                                      | ×                 |                       |                               |                                      |   | H 4 1 F                                 | M 1 - 3 van 3 items                  |   |
| Actie nodig Transporten die nog ondertekend moeten worden |                   |                       |                               |                                      |   |                                         |                                      |   |

7) Nu kun je alle ritten afzonderlijk gaan ondertekenen. Dit doe je door op een transport te klikken. Dan kom je op de pagina van die specifieke rit. Scrol naar beneden naar puntje 'Transport tekenen'. Vink het vakje aan. Klik op het groene vakje 'Ja, ondertekenen'. Nu is deze rit ondertekend.

| 2 Gegevens lading                               | 4 vrachten            | - 124.00 ton - VLEESVARKENS |        |                                                                 |                                                              |                       |
|-------------------------------------------------|-----------------------|-----------------------------|--------|-----------------------------------------------------------------|--------------------------------------------------------------|-----------------------|
| Type mest                                       |                       |                             |        | Melding in kader van de uitrijr                                 | egeling                                                      |                       |
| VLEESVARKENS (12) - Dierlijke - Mengmest        |                       |                             | ~      | Grasland: opbrengen toegestaa<br>van de hoofdteelt beperkt, zie | an. Akkerland: opbrengen na<br>ultrijregeling meststoffen va | de oogst<br>in type 2 |
| Mest inhoud waardes                             |                       |                             |        |                                                                 |                                                              |                       |
| 5.50 (N) - 3.70 (P) - GemiddeldeVracht geldig t | tot en met 27/07/2023 |                             | ~      |                                                                 |                                                              |                       |
| Gehalte kg/ton N                                |                       | Gehalte kg/ton P2O5         |        |                                                                 |                                                              |                       |
| 5,50                                            | <b>‡</b>              | 3.70                        | *<br>* |                                                                 |                                                              |                       |
| Totaal gehalte kg N                             |                       | Totaal gehalte kg P2O5      |        |                                                                 |                                                              |                       |
| 682,00                                          |                       | 458.80                      | ÷      |                                                                 |                                                              |                       |
| Aantal vrachten                                 |                       | Aantal ton per vracht       |        |                                                                 |                                                              |                       |
| 4                                               | *<br>*                | 31,00                       |        | = 124.00 ton                                                    |                                                              |                       |
|                                                 |                       |                             |        |                                                                 |                                                              |                       |
| 3 Namelden                                      | 4 vrachten            | - 124.00 ton                |        |                                                                 |                                                              |                       |
|                                                 |                       |                             |        |                                                                 |                                                              |                       |
| 4 Transport tekenen                             |                       |                             |        |                                                                 |                                                              |                       |

8) Scrol terug naar boven en klik terug op 'Transporten', naar het overzicht van de ritten. Doe nu hetzelfde voor alle andere ritten die open staan.

| Transporten                                                                                                  |                  |                                 |          |                               |  |
|----------------------------------------------------------------------------------------------------|------------------|---------------------------------|----------|-------------------------------|--|
| ← <u>Transporten</u><br>Transport<br>Nagemeld © 31/05/2023 08:19                                             |                  |                                 |          |                               |  |
| 1 Transport gegevens                                                                                         | 30<br>MEI        | VOEDERS SEURYNCK NV<br>ZWEVEGEM | <b>→</b> | DE TAVERNIER MARC<br>ZWEVEGEM |  |
| Afgeleverde goedkeuring door de mestba <ul> <li>Niet van toepassing</li> <li>Ja, een</li> </ul> Maak uw sele | nk?<br>ctie V    |                                 |          |                               |  |
| Datum vervoer                                                                                                |                  |                                 |          |                               |  |
| 🔿 Vandaag 🔿 Morgen 🔵 Overmorgen 💿 Ande                                                                       | ere datum 30/05/ | /2023                           |          |                               |  |
| Overnachting                                                                                                 |                  |                                 |          |                               |  |

Indien vragen of problemen contacteer uw Voeders Seurynck adviseur.

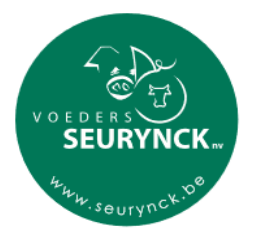